# **Supplier Solicitation Messaging Tutorial**

## Log into DC Water supplier Portal

| water is life                                                                                                    | ۵ | P | Ø | <b>TS</b> ~ |
|----------------------------------------------------------------------------------------------------|---|---|---|-------------|
| Welcome, Todd Smith ⑦                                                                                                    |   |   |   | 55          |
| You have a new home page! Open it with the home icon or the company logo. You can continue to access this page by selecting the My Dashboard item in the navigation menu. |   |   |   |             |

## Click on the HOME

Click "Supplier Portal"

| Good eve        | ning, Todd Smith! |
|-----------------|-------------------|
| Supplier Portal | Tools Others      |
| APPS            |                   |
| Supplier Portal | +                 |

### Click "View Active Solicitation"

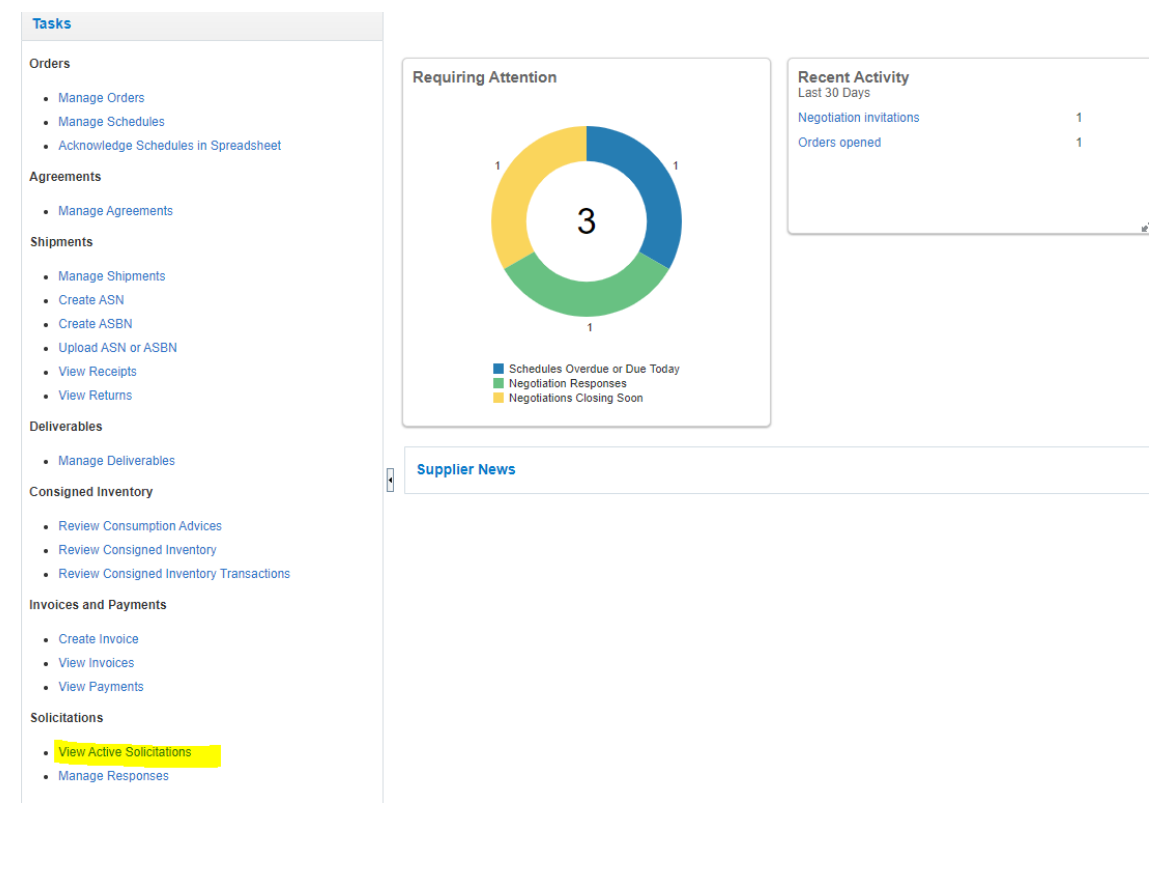

## Click "View Active Solicitation"

#### **Active Solicitations**

#### Search

| ** Solicitation          |          |   |
|--------------------------|----------|---|
| ** Title                 |          |   |
| ** Solicitation Close By | m/d/yy Ġ | ò |

#### Search Results

| Actions <b>v</b> View <b>v</b> Format <b>v</b> | Freeze Detach Wrap Accept Terms Acknowledge Participation Create | Response |
|------------------------------------------------|------------------------------------------------------------------|----------|
| Solicitation                                   | Title                                                            |          |
| DCW-SOL-21-10053,1                             | DCFA XXX - Construction Management Services RC-B                 |          |
| Columns Hidden 4                               |                                                                  |          |

## Click "Messages"

X - Construction Management Services RC-B

Time : Open Date 3/25/21 6:02 PM Close Date 4/30/21 5:00 PM

Messages Create Response

18 Hours

#### DISTRICT OF COLUMBIA WATER AND SEWER AUTHORITY (DC WATER)

#### **Request for Proposal**

for

#### DCFA XXX - Construction Management Services RC-B

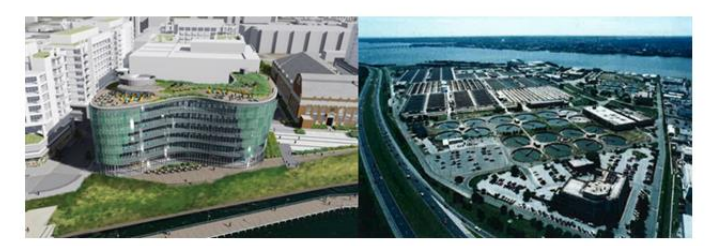

## <u>Click "+"</u>

|     |                                               | Time Remaining | 31 Days 18 Hours |       |        |
|-----|-----------------------------------------------|----------------|------------------|-------|--------|
| Mes | sages                                         |                |                  |       |        |
| Mes | sages from all previous amendments are inclue | ded.           |                  |       |        |
| Ac  | tions 🔻 View 🔻 Format 👻 🕂 📮                   | Freeze         | Detach           | 夏 積 韓 | 📣 Wrap |
|     | Subject                                       |                |                  |       |        |
|     | ⊿ mest 1                                      |                |                  |       |        |
|     | ≡ test 1                                      |                |                  |       |        |

# Type in the message and send

|                                               | Send Message S |             |           |                |                |              |        |                           |   | ×  |                   |          |    |    |     |                |
|-----------------------------------------------|----------------|-------------|-----------|----------------|----------------|--------------|--------|---------------------------|---|----|-------------------|----------|----|----|-----|----------------|
|                                               | То             | District of | of Columb | oia Wat        | er and :       | Sewer Auth   | hority |                           |   |    |                   |          |    |    |     |                |
| des                                           | * Subject      | Test 2      |           |                |                |              |        |                           |   |    |                   |          |    |    |     |                |
| es from all previous amendments are included. |                | Helveti     | са        | ~              | 2              | ^ <b>v</b>   | 5      | $\mathbf{C}^{\mathbf{i}}$ | 1 |    | $\langle \rangle$ | A        | •  |    |     | •              |
| s 🕶 View 💌 Format 💌 🕂 📮 💷                     |                | В           | U         | $\mathbb{S}_2$ | $\mathbb{S}^2$ | <del>S</del> |        | =                         |   | := | 4 <del>-</del>    | <u>#</u> | ₩Ξ | P  |     |                |
| ıbject                                        |                | Test 2 t    | o DCW     |                |                |              |        |                           |   |    |                   |          |    |    |     |                |
| d 📷 test 1 📃                                  |                |             |           |                |                |              |        |                           |   |    |                   |          |    |    |     |                |
| test 1                                        |                |             |           |                |                |              |        |                           |   |    |                   |          |    |    |     |                |
|                                               | * Message      |             |           |                |                |              |        |                           |   |    |                   |          |    |    |     |                |
| Details                                       |                |             |           |                |                |              |        |                           |   |    |                   |          |    |    |     |                |
| Todd Smith                                    |                |             |           |                |                |              |        |                           |   |    |                   |          |    |    |     |                |
| 3/29/21 9:36 PM                               |                |             |           |                |                |              |        |                           |   |    |                   |          |    |    |     |                |
| s being created                               |                |             |           |                |                |              |        |                           |   |    |                   |          |    |    |     |                |
|                                               |                |             |           |                |                |              |        |                           |   |    |                   |          |    |    |     | 0              |
|                                               | Attachments    | None 🕂      |           |                |                |              |        |                           |   |    |                   |          |    |    |     |                |
|                                               |                |             |           |                |                |              |        |                           |   |    |                   |          |    | Se | end | <u>C</u> ancel |